#### ENGLISH

# INSTRUCTION MANUAL

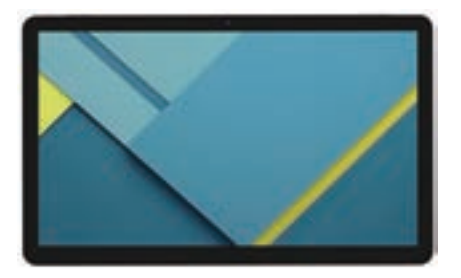

## 14INCH ANDROID TABLET EID-1400

IMPORTANT READ THESE INSTRUCTIONS BEFORE USE AND RETAIN FOR FUTURE REFERENCE.

## Features

Browse the Web. Visit your favorite websites

Check your e-mail Keep in touch with friends and family

Watch YouTube<sup>™</sup> videos See what the world is watching on YouTube. Subscribe to channels, share videos with friends, edit and upload videos, and watch on any device.

Read your favorite books Download thousands of books .

Discover thousands of apps for Android Google Play is your entertainment unbound. It brings together all of the entertainment you love and helps you explore it in new ways, anytime, anywhere.

Connect to the Internet wirelessly High-speed Wi-Fi 802.11 a/b/g/n/ac networking

1

Enjoy in the comfort of your living room

Enjoy your media library anywhere Portable powerhouse plays popular music, video, and photo formats microSD memory card reader Increase your storage capacity (up to 128 GB supported)

Built-in camera Convenient front-facing camera 5MP, Rear camera 13MP, 2MP

Automatic orientation detection Read any way you want; the display adjusts automatically!

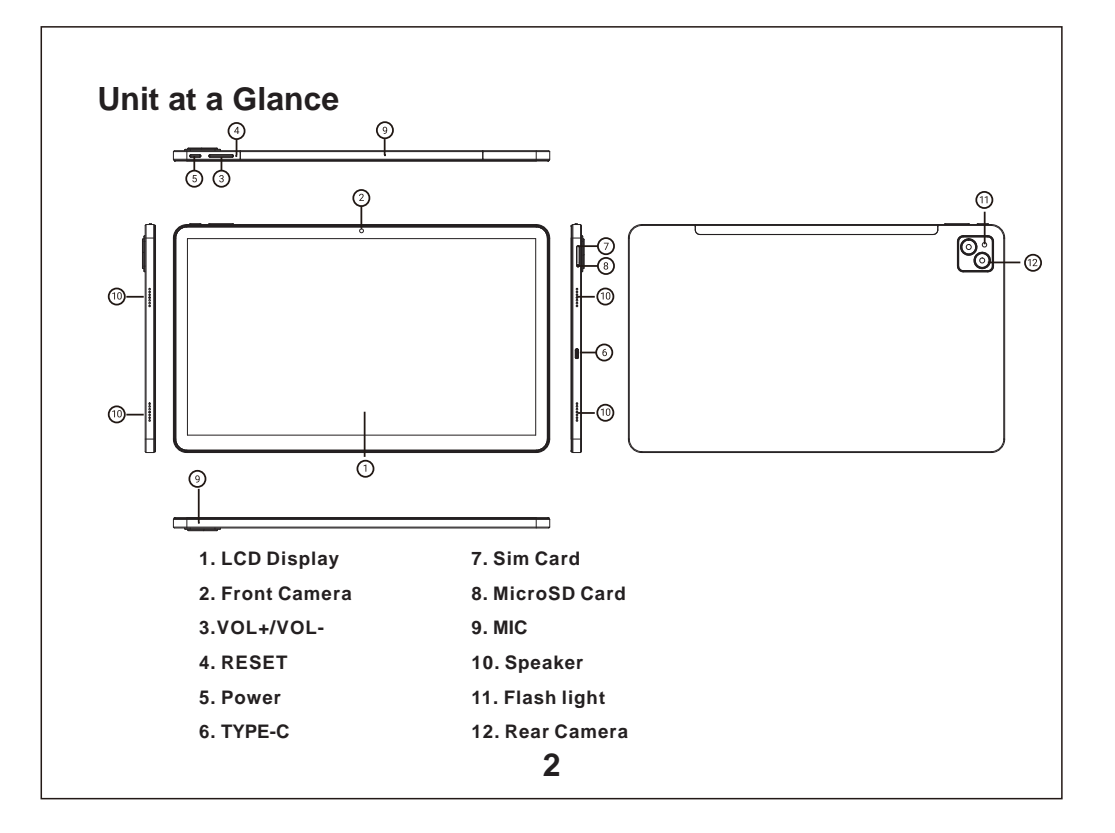

## **Getting Started**

## Turning the Tablet on or off

To turn the tablet on: Press and hold the Power key until the LCD

screen turns on. Wait until the Home screen appears; the tablet is now ready for use.

To turn the tablet off:

1.Press and hold the Power key until the Device Options menu appears.

2. Touch ok the screen to turn off the tablet.

## Turning the Screen On or off (Standby)

When the tablet is on, you can turn off the screen to conserve battery power. Simply press the Power key once to turn the screen off. Press the Power key again to turn the screen back on.

To conserve battery power, the screen can be set to turn off automatically when the tablet is not in use (between 1 minute and 30 minutes). This Screen timeout option can be found in the Display menu.

## Getting Started Unlocking the Screen

When the screen turns off, you will have to unlock the screen when you turn it back on. To unlock the screen, swipe up the lock icon.

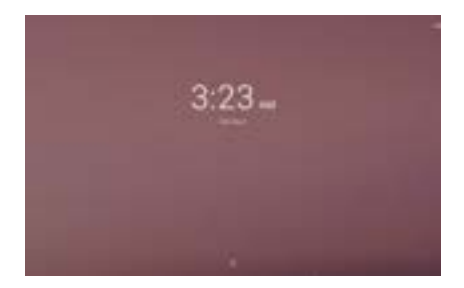

## **About Applications**

To open an application, touch the application icon on the home screen or in the Launcher where you can tap the icon right up on the home screen to get in..

Launcher screen:

4

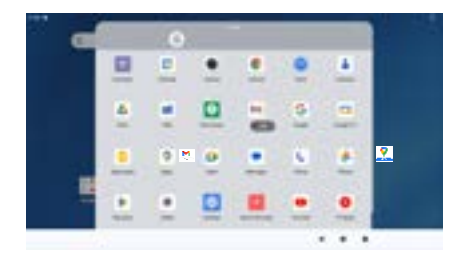

The screen shown above is for illustrative purposes only. We reserve the right to modify and improve the final list of applications available on the tablet.

## **About Applications**

## **Preinstalled Applications**

Some applications have been installed on your tablet for your convenience. These applications include:

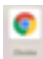

Fast, easy and secure browsing with Google Chrome.

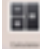

Perform simple mathematical operations.

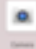

Take pictures or videos with the camera.

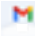

Email by Google: secure, smart, and easy to use.

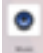

Play music.

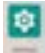

Access the Settings menu to adjust the tablet's options.

## **Preinstalled Applications** Installing Applications

You can also download an install additional applications from the device's applications marketplace, the web browser, or other sources.

The tablet must be set to allow installation of applications from non-Market sources. The Unknown sources option can be set in the Application settings menu.

## Connect to a Wi-Fi network

The Notification bar displays icons that indicate your tablet's Wi-Fi status.

Notification that an open Wi-Fi network is in range.

Connected to a Wi-Fi network (waves indicate connection strength).

[no icon] There are no Wi-Fi networks in range, or the Wi-Fi radio is off.

1. Turn on the Wi-Fi radio if it is not already on. To turn on Wi-Fi:

a.Go to the Home screen: Press the Home key.

b.Open the Settings menu: tap the icon right up on the home screen to get into the launcher, then touch Settings icon.

c.Open the Wireless & networks menu: Slide the icon to ON status.

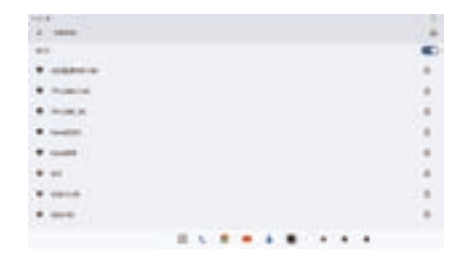

When Wi-Fi is on, the tablet will look for and display a list of available Wi-Fi networks.

) If a network that you have connected to previously is found, the tablet will connect to it. If you don't see your network in the list, you can force the tablet to re-scan. To scan for networks, tap the Menu key, and then touch Scan.

6

## **Connect to a Wi-Fi network**

## 2. Select an available Wi-Fi network to connect to:

In the same Wi-Fi settings menu above,touch a network in the list.

If the network is open, the tablet will prompt you to confirm connection to the network. Touch Connect to confirm.

If the network is secured (as indicated by a Lock icon), the tablet will prompt you to enter a password or other credentials. Touch the Wireless password box to show the on-screen keyboard and then use it to enter the password. Touch Connect to confirm.

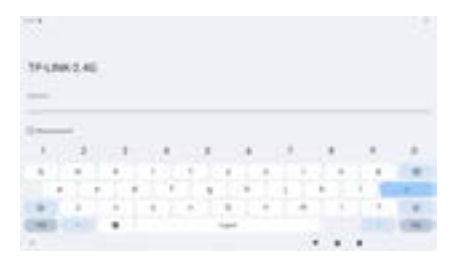

When you have successfully connected to a Wi-Fi network, the Notifications bar at the upper right of the screen will show a Wi-Fi signal indicator.

To learn about how to add a Wi-Fi network when it is not in range or when the router is set to obscure the network name (SSID); or to configure advanced Wi-Fi options, please refer to the manual.

## Connect to a Bluetooth device.

1)Turn on Bluetooth.

Go to Settings > Bluetooth.

2)Tap the device in the Devices list, then follow the onscreen instructions to connect to it.

The tablet must be within about 30 feet (10 meters) of the Bluetooth device

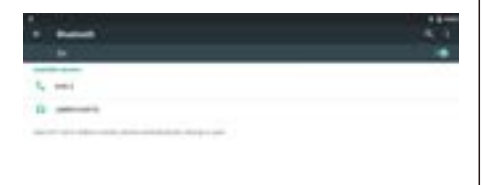

## **Optional Connections**

## **Connecting to a Computer**

Connect the tablet to a computer to transfer files. **1.Connect your tablet to the computer.** With the included USB cable: Plug the small end of the cable into the USB 2.0 high speed connector of the tablet. Plug the large end of the cable into an available USB 2.0 high speed port on the computer.

2.When your tablet is connected, slide down the USB icon then touch icon USB connected.

#### 3.Mount the storage.

Touch button Transfer files(MTP) to mount the tablet's built-in storage. When it is mounted, you can copy files to or from your tablet.

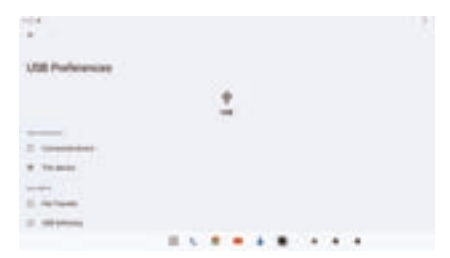

## **Specifications**

| Processor                        | T616                                                                                        |
|----------------------------------|---------------------------------------------------------------------------------------------|
| RAM                              | 4GB DDR4                                                                                    |
| Storage                          | 64GB_flash built-in;<br>MicroSD card slot                                                   |
| Display                          | 14" IPS LCD (1920X1080),<br>Capacitive touch screen                                         |
| Wi-Fi<br>Networking              | IEEE 802.11 a/b/g/n/ac                                                                      |
| Bluetooth                        | BT5.0                                                                                       |
| PC Interface                     | USB 2.0 high speed                                                                          |
| Additional<br>Features           | Built-in microphone<br>Front facing camera(5MP),<br>Rear camera (13 MP,2MP)<br>4x1W speaker |
| GPS ,3G & 4G phone call function | Support                                                                                     |
| Operating<br>System              | Android 14                                                                                  |
| Power                            | Rechargeable Li-poly battery<br>8000MAh                                                     |
| Playback Time<br>(hours)         | Up to 6 hours music,<br>3 hours video,<br>3 hours web browsing                              |

This product has been manufactured and sold under the responsibility of NAXA ELECTRONICS INC.

EMERSON logo is trademarked and licensed by NAXA ELECTRONICS INC. Further information is available at www.emersonaudio.com.

All other products, services, companies, trademarks, trade or product names, and logos referenced herein are the property of their respective owners.

Google, Android, Google Play, and other marks are trademarks of Google LLC. The Android robot is reproduced or modified from work created and shared by Google and used according to terms described in the Creative Commons 4.0 Attribution License.

All applications presented in the packaging are not affiliated with Naxa Electronics or Emerson. The product is sold with all default programs for the items mentioned in the feature section. Thirk-party applications and/or software may be required for various features. This unit can use applications; however, additional charges may apply to use and download these applications properly.

Naxa Electronics, Inc. is not affiliated with Google®. Use of this trademark is subject to Google® permissions. Portions of this page are modifications based on work created and shared by the Android Open Source Project and used according to terms described in the Creative Commons 4.0 Attribution License.

The market for third-party applications is not affiliated with Naxa Electronics, Inc. Naxa Electronics, Inc. is not responsible for any daims made regarding the purchase or use of the applications downloaded and/or purchased from the application market software.

Each 1GB of storage capacity is equal to 1,000,000,000 bytes. Actual capacity will be less than the reported capacity, a portion of which is used for software and data management.

Music was tested with a 128 kbps MP3 file, video with a 1920x1080 MPEG-4AVC file, and browsing with the screen brightness set to default. Actual playback results may vary.

Data plan and SIM card (not included) is required for 3G and 4G/LTE use. 3G and 4G are available in select markets and through select carriers. Speeds are based on theoretical throughput and vary based on site conditions and carrier. For details on 3G and 4G support, contact your carrier.

Participating carriers and regions are subject to change.

Data plan required. 3G/4G/LTE is available in select markets and through select carriers. Speeds vary based on site conditions and carrier. For details on 3G/4G support, contact your carrier.

Google, Android, Google Play and other marks are trademarks of Google LLC.

9

#### ENGLISH

# MANUAL DE OPERACIÓN

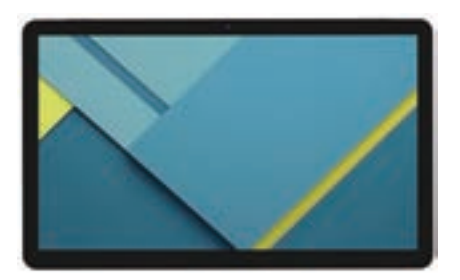

## Tableta Electrónica Android™ de 35.81 cm (14") EID-1400

FAVOR DE LEER ESTE MANUAL COMPLETAMENTE ANTES DE OPERAR ESTE PRODUCTO. CONSERVAR EL MANUAL PARA FUTURAS REFERENCIAS

#### Características

Navega por la web. Visita los sitios web favoritos

Consulta el correo electrónico Mantente en contacto con amigos y familiares

Ver vídeos de YouTube™ Ver lo que el mundo está viendo en YouTube. Suscríbete a canales, comparte videos con amigos, editar y subir vídeos, y observar en cualquier dispositivo.

Leer tus libros favoritos. Descarga miles de libros.

Descubre miles de aplicaciones para Android™ Google Play es tu entretenimiento sin límites.

Reúne todo el entretenimiento que te encanta y ayuda a explorarlo de nuevas maneras, en cualquier momento y lugar.

Conéctate a Internet de forma inalámbrica. Conexión en red Wi-Fi 802.11 a/b/g/n/ac de alta velocidad.

Disfruta en la comodidad de tu salón

Disfruta de la biblioteca multimedia en cualquier lugar.

La central eléctrica portátil reproduce formatos de música popular, videos y fotos.

Lector de tarjetas de memoria microSD Aumenta tu capacidad de almacenamiento (hasta 128 GB soportado).

Cámara integrada Cómoda cámara frontal de 5MP, Cámara trasera 13MP, 2MP

1

Detección automática de orientación Lee como quieras; la pantalla se ajusta ¡automáticamente!

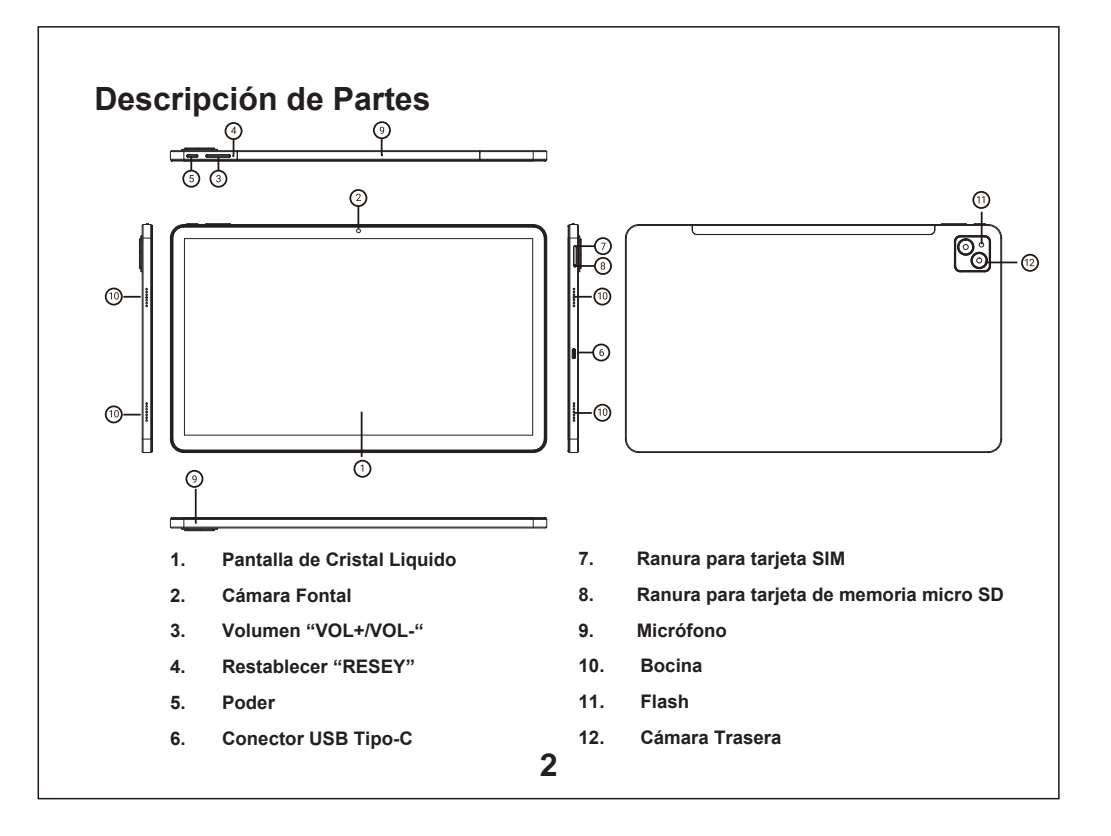

## Iniciando Encender / Apagar la Tableta

#### Encender la Tableta:

Presionar y sostener el botón de "Poder" hasta que la pantalla se enciende. Esperar a que la pantalla principal se despliega; la Tableta ahora está lista para usarse.

Apagar la Tableta:

- 1. Presionar y sostener el botón de "Poder" hasta que el menú de opciones se despliega.
- 2. Tocar en la pantalla la opción para apagar la Tableta.

### Encender / Apagar la pantalla (Espera)

Cuando la tableta está encendida, puede apagar la pantalla para conservar la energía de la batería. Simplemente presionar el botón de "Poder" una vez para apagar la pantalla. Presionar el botón de "Poder" nuevamente para encender la pantalla.

> Para conservar la carga de la batería, la pantalla se puede configurar para que se apague automáticamente cuando la Tableta no está en operación (entre 1 a 3º minutos)

La opción de apagado automático de la pantalla se encuentra en el menú de ajustes de pantalla

## Iniciando Desbloquear la pantalla

Cuando la pantalla está apagada, deberá desbloquear la pantalla al encenderla nuevamente.

Para desbloquear la pantalla, desplazar hacia arriba el icono del candado.

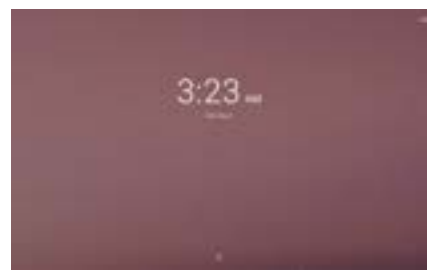

## Acerca de las Aplicaciones

Para abrir una aplicación, tocar en el icono de la aplicación en la pantalla de inicio o en el Iniciador donde puedes tocar el ícono justo arriba en la pantalla de inicio para entrar.

Pantalla de inicio:

4

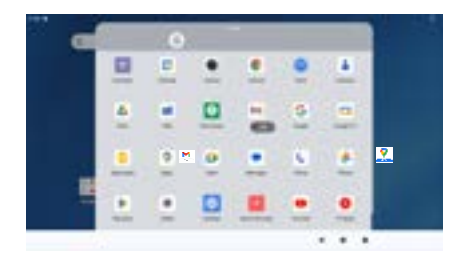

La pantalla que se muestra arriba es con fines ilustrativos únicamente. Nos reservamos el derecho a modificar y mejorar la lista final de Aplicaciones disponibles en la tableta sin previo aviso.

## Acerca de las Aplicaciones

### **Aplicaciones Preinstaladas**

Algunas aplicaciones se han instalado en la Tableta para su comodidad.

Estas aplicaciones incluyen:

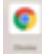

Navegación rápida, fácil y segura con Google Chrome.

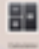

Realizar operaciones matemáticas simples.

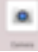

Tomar fotografías o vídeos con la cámara.

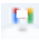

Correo electrónico de Google: seguro, inteligente, y fácil de usar.

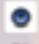

Reproducir música.

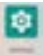

Acceso al menú de Configuración para ajustar las opciones de la tableta.

## Acerca de las Aplicaciones

También puede descargar e instalar aplicaciones adicionales desde el mercado de aplicaciones del dispositivo, el navegador web u otras fuentes.

La tableta debe estar configurada para permitir la instalación de aplicaciones de fuentes que no sean del mercado de aplicaciones. La opción de Fuentes desconocidas se puede configurar en el menú de configuración de la aplicación.

## Conexión a una Red Wi-Fi

La barra de notificaciones muestra íconos que indican el estado de la red Wi-Fi de la tableta.

Notificación de que hay una red Wi-Fi abierta en el rango.

Conectado a una red Wi-Fi (las ondas indican la intensidad de la conexión).

- [Sin icono] No hay redes Wi-Fi al alcance o la radio Wi-Fi está apagada.
  Encender la radio Wi-Fi si aún no está encendida. Para activar la red Wi-Fi:
- a) Ir a la pantalla de inicio: Presionar el icono de Inicio.
- b) Abrir el menú de Configuración: Tocar el ícono en la parte superior de la pantalla de inicio para ingresar al iniciador, luego toque el ícono Configuración.
- c) Abrir el menú Inalámbrico y redes: deslizar el icono al estado encendido "ON".

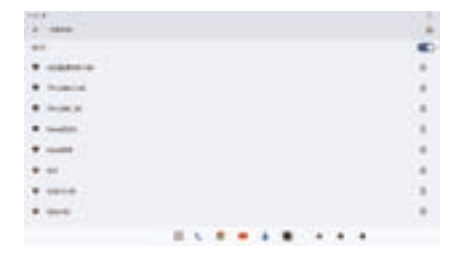

Cuando la función de Wi-Fi esté activada, la tableta buscará y mostrar la lista de redes Wi-Fi disponibles.

Si se encuentra una red a la que se conectó anteriormente, la tableta se conectará a ella automáticamente. Si no encuentra la red en la lista, puede forzar que la tableta vuelva a escanear. Para buscar redes, tocar el icono de Menú y luego tocar el icono de Buscar.

## Conexión a una Red Wi-Fi

La barra de notificaciones muestra íconos que indican el estado de la red Wi-Fi de la tableta.

## 2. Seleccionar una red Wi-Fi disponible para conectarse:

En el mismo menú de configuración de Wi-Fi anterior, tocar en el nombre de la red deseada en la lista.

Si la red está abierta, la tableta pedirá confirmar la conexión a la red. Tocar en "Conectar" para confirmar.

Si la red está protegida (como lo indica el ícono de candado), la Tableta pedirá que ingrese una contraseña u otras credenciales. Tocar en el cuadro de Contraseña para desplegar el teclado en pantalla e ingresar la contraseña. Tocar en "Conectar" para confirmar.

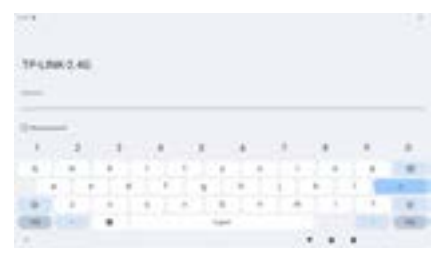

Cuando se haya conectado exitosamente a una red Wi-Fi, la barra de notificaciones en la parte superior derecha de la pantalla mostrará un indicador de señal Wi-Fi.

Para obtener información sobre cómo agregar una red Wi-Fi cuando no está dentro del alcance o cuando el enrutador está configurado para ocultar el nombre de la red (SSID); o para configurar opciones avanzadas de Wi-Fi, consultar el manual.

## Conexión a un Dispositivo Bluetooth<sup>®</sup>

- Activar la función Bluetooth<sup>®</sup> ir a Configuración > Bluetooth.
- Tocar en el nombre del dispositivo en la lista de Dispositivos encontrados, luego siga las instrucciones en pantalla para conectarlos entre sí.

La tableta debe estar a unos 10 metros del dispositivo Bluetooth<sup>®</sup>.

| topilit down                  |  |
|-------------------------------|--|
| Se and                        |  |
| D                             |  |
| and the set of the set of the |  |

## **Conexiones Opcionales**

## Conexión a una Computadora

Conectar la Tableta a una computadora para la trasferencia de archivos.

#### 1.Conectar la Tableta a la Computadora.

Con el cable USB incluido: Conectar el extremo pequeño del cable al conector USB 2.0 de alta velocidad de la Tableta. Conectar el extremo grande del cable a un puerto USB 2.0 de alta velocidad disponible en la computadora 2.Cuando la tableta esté conectada, deslizar hacia abajo el ícono de USB, enseguida tocar el ícono de "Conectar USB".

#### 3. Activar el almacenamiento.

Tocar el botón de "Transferir archivos (MTP)" para activar el almacenamiento integrado de la tableta. Cuando el almacenamiento esté activado, puede copiar archivos hacia o desde la Tableta.

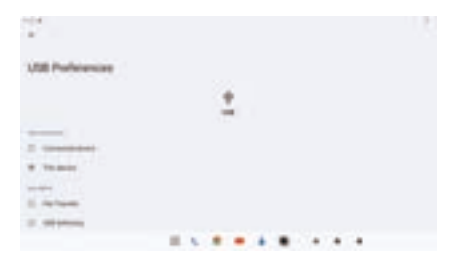

## **Especificaciones**

|  | Procesador                    | T616                                                                                       |
|--|-------------------------------|--------------------------------------------------------------------------------------------|
|  | Memoria RAM                   | 4GB DDR4                                                                                   |
|  | Almacenamiento                | 64 GB memoria interna, Ranura<br>para tarjeta de memoria MicroSD                           |
|  | Pantalla                      | Pantalla de Cristal Líquido de<br>35.81 cm (14") IPS (1920 x 1080)                         |
|  | Red<br>Wi-Fi                  | IEEE 802.11 a/b/g/n/ac                                                                     |
|  | Bluetooth                     | BT5.0                                                                                      |
|  | Interface<br>Computadora      | USB 2.0 alta velocidad                                                                     |
|  | Caractrísticas<br>adicionales | Micrófono interno Cámara Frontal (5<br>MP) Cámara Trasera (13 MP, 2 MP)<br>Bocinas 4 x 1 W |
|  | Soporta                       | Función de llamada telefónica<br>GPS, 3G, 4G                                               |
|  | Sistema<br>operativo          | Android 14                                                                                 |
|  | Tiempo de<br>Reproducción     | Recargable de Litio de<br>3.7 Vcc 8000MAh                                                  |
|  | Tiempo de<br>Reproducción     | Hasta 6 horas de música<br>3 horas de video<br>3 horas de navegación web                   |

Nota: Las especificaciones y diseño de este producto están sujetos a cambios sin previo aviso para mejoras de los mismos. Este producto ha sido fabricado y vendido bajo la responsabilidad de NAXA ELECTRONICS INC.

El logotipo de EMERSON es una marca registrada y tiene licencia de NAXA ELECTRONICS INC. Más información está disponible en www.emersonaudio.com.

Todos los demás productos, servicios, empresas, marcas comerciales, nombres comerciales o de productos y logotipos a los que se hace referencia en este documento son propiedad de sus respectivos dueños.

Google, Android, Google Play y otras marcas son marcas comerciales de Google LLC. El robot Android se reproduce o modifica a partir del trabajo creado y compartido por Google y utilizado según los términos descritos en la Licencia de Artínución Creativo commons 4.0.

Todas las aplicaciones presentadas en el paquete no están afiliadas a Naxa Electronics o Emerson. El producto se vende con todos los programas predeterminados para los artículos mencionados en la sección de características. Es posibile que se requieran aplicaciones y/o software de terceros para diversas funciones. Esta unidad puede utilizar aplicaciones, sin embargo, es posible que se apliquen cargos adicionales por utilizar y descargar estas aplicaciones correctamente.

Naxa Electronics, Inc. no está afiliada a Google®. El uso de esta marca comercial está sujeto a los permisos de Google®. Partes de esta página son modificaciones basadas en el trabajo creado y compartido por el Proyecto de código abierto de Android y utilizado de acuerdo con los términos descritos en la Licencia de atribución Creative Commons 4.0.

El mercado de aplicaciones de terceros no está afiliado a Naxa Electronics, Inc. Naxa Electronics, Inc. no es responsable de ningún reclamo realizado con respecto a la compra o el uso de las aplicaciones descargadas v/o compradas en el software del mercado de aplicaciones.

Cada 1 GB de capacidad de almacenamiento equivale a 1.000.000.000 de bytes. La capacidad real será menor que la capacidad informada, una parte de la cual se utiliza para software y gestión de datos.

La música se probó con un archivo MP3 de 128 ktps, el video con un archivo MPEG-4AVC de 1920 x 1080 y la navegación con el brillo de la pantala configurado de forma predeterminada. Los resultados de reproducción reales pueden variar.

Se requiere un plan de datos y una tarjeta SIM (no incluida) para el uso de 3G y 4G. 3G y 4G están disponibles en mercados selectos y a través de operadores selectos. Las velocidades se basan en el rendimiento teórico y varian según las condiciones del sitio y el operador. Para obtener detalles sobre la compatibilidad con 3G y 4G, comuniquese con su proveedor.

Los operadores y regiones participantes están sujetos a cambios.

Se requiere plan de datos. 3G/4G/LTE está disponible en mercados selectos y a través de operadores selectos. Las velocidades varian según las condiciones del sitio y el operador. Para obtener detalles sobre la compatibilidad con 3G/4G, comuniquese con su proveedor.

9

## Soporte

Si tiene problemas con la operación del reproductor, favor de consultar las instrucciones en este manual, asi como las ultimas noticias, recomendaciones y documentación que puede encontrar en nuestra pagina web www.emersonaudio.com. Si necesita asistencia futura, favor de contactar al Soporte Técnico Emerson.

#### Soporte Técnico Emerson

2320 East 49th ST Vernon, CA 90058 Tel: 866 411 6292 Correo Electrónico: support@emersonaudio.com

Hecho en China